#### Arduinoの 基礎

B

Ver.2.0 2014/6/4(水) 堀間利彦

## Arduinoを使う

| Frank                                    |
|------------------------------------------|
| へ Arduinoの概要                             |
| (% 周辺機能一体型組込み用マイコン(AVR)                  |
| を                                        |
| マネカタを備らた一体刑マイマンボード                       |
| コイソラを備えた。体生、イニンホート                       |
| C3 PCでフロクラム(スケッチ)を開発し、                   |
| USB接続してCPUのフラッシュメモリ                      |
| に書込みし、ボード単体で動作させる                        |
|                                          |
| タに重ねることで機能拡張が可能                          |
| リセットSWI 汎用LED L/Oコネクタ                    |
|                                          |
|                                          |
|                                          |
|                                          |
| Flack #3                                 |
|                                          |
| 3端子                                      |
| レギュレータ CPU(ATMega328) 実                  |
|                                          |
| コネクターーーーーーーーーーーーーーーーーーーーーーーーーーーーーーーーーーーー |
| (DC7~12V)                                |
| I/Oコネクタ                                  |

| 主な仕様          |                     |
|---------------|---------------------|
| CPU           | ATMega328           |
| 動作電圧          | 5V                  |
| 入力電源電圧(推奨)    | 7~12V               |
| 入力電源電圧(最大)    | 6~20V               |
| デジタルI/Oピン     | 14本(6本はPWM動作可能)     |
| アナログ入力ピン      | 6本                  |
| I/Oピンの最大DC電流  | 40mA                |
| 3.3Vピンの最大DC電流 | 50mA                |
| フラッシュメモリ      | 32kB(内0.5kBがブートローダ) |
| SRAM          | 2kB                 |
| EEPROM        | 1kB                 |
| クロック周波数       | 16MHz               |

実はこれもCPU(ATMega16U) USB/シリアル変換に特化したプログラムが既に書込まれている

### ArduinoIDEの使い方手順

- ♀ Arduinoプログラム開発環境をパソコンにセットアップ
  - <u>http://arduino.cc/en/Main/Software</u>からPC(母艦)OSに合ったものをダウンロードし、PCにセットアップする
- IDEを起動する
- 🛯 スケッチ(プログラム)を書く
- ペ ArduinoをUSBケーブルで母艦に接続 (IDE右下のCOMポートを確認する)
- IDメニューバーの右矢印(⇒)ボタンで ArduinoのCPUにプログラムを書込む (正常に書込めたことをメッセージで確認)
- ペ 書込み終了と同時にArduinoはプログ ラムを実行開始

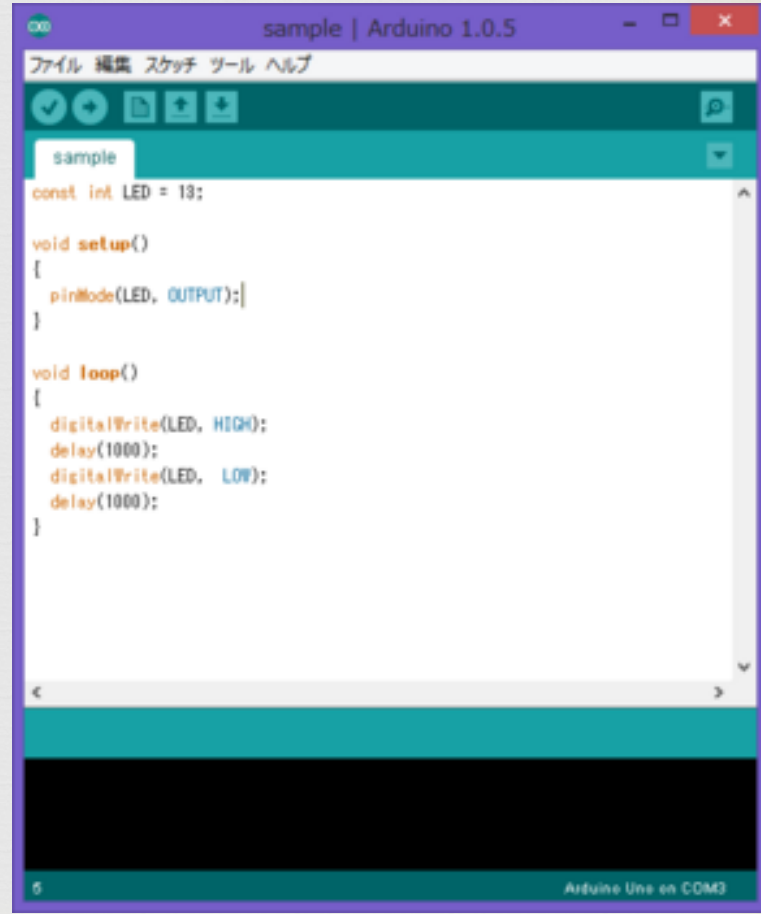

## Arduinoのプログラミング

 C言語と共通点が多い **CS** C言語のサブセットと考えてよい 文の最後は「:」で終わる 「//」以降はコメント(無視される) 条件判断は「if(条件式) {処理内容}」 等 いる プログラム構造(C言語のmain()関数の代わりと理解) void setup(){ // 初期設定内容を記述 pinMode(xx,INPUT); // デジタル入出力ピンxxを入力に(例) void loop(){ //処理内容を記述

い ライブラリ利用で簡単プログラミング

- 容易に利用できるよう予め設定や決まった動作をさせるプログラムがラ イブラリとして登録されている
- № 第三者が作成したライブラリをネットから入手して活用できる

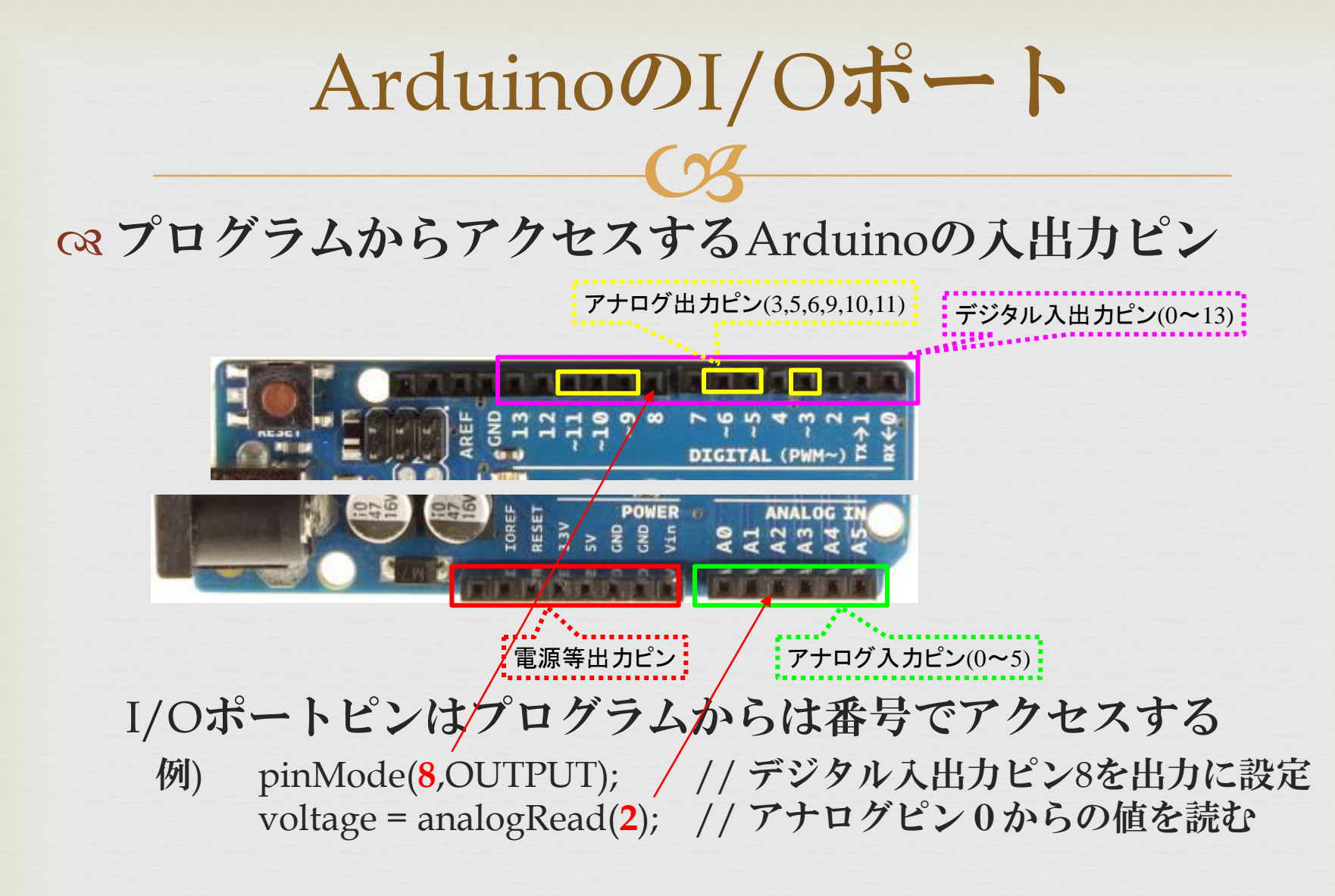

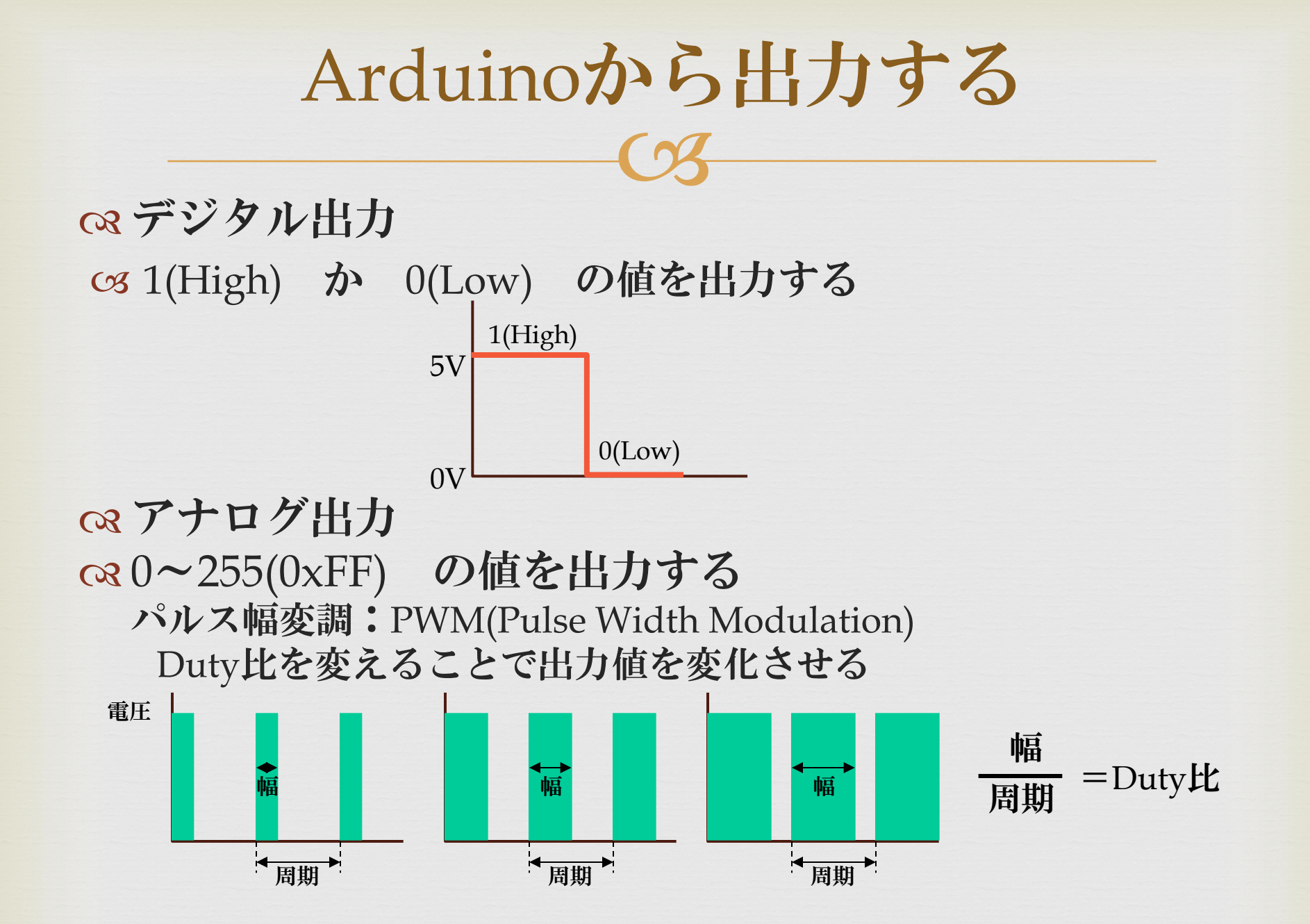

Copyright© 2014 Toshihiko Horima All Rights Reserved

6

## 課題1:LEDを点灯する

础 LEDの使い方

 (3データシート(部品の仕様を説明した文書)を確認(色、電流、電圧、輝度etc)
 (3お買い得パック、バルク品ではメーカや型番が不明
 (3中国製バッタものLEDチェッカ(大阪日本橋¥500)がちょっと便利
 (3アノードとカソード、明るさ、色、降下電圧等が確認可能 (電圧がよほど高くなければ逆刺ししても壊れない)

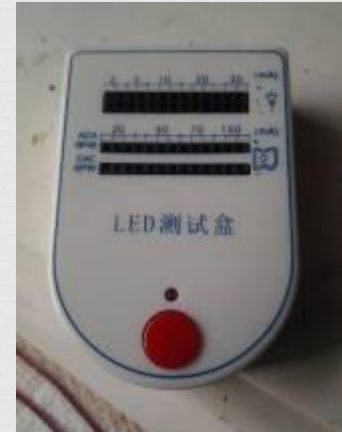

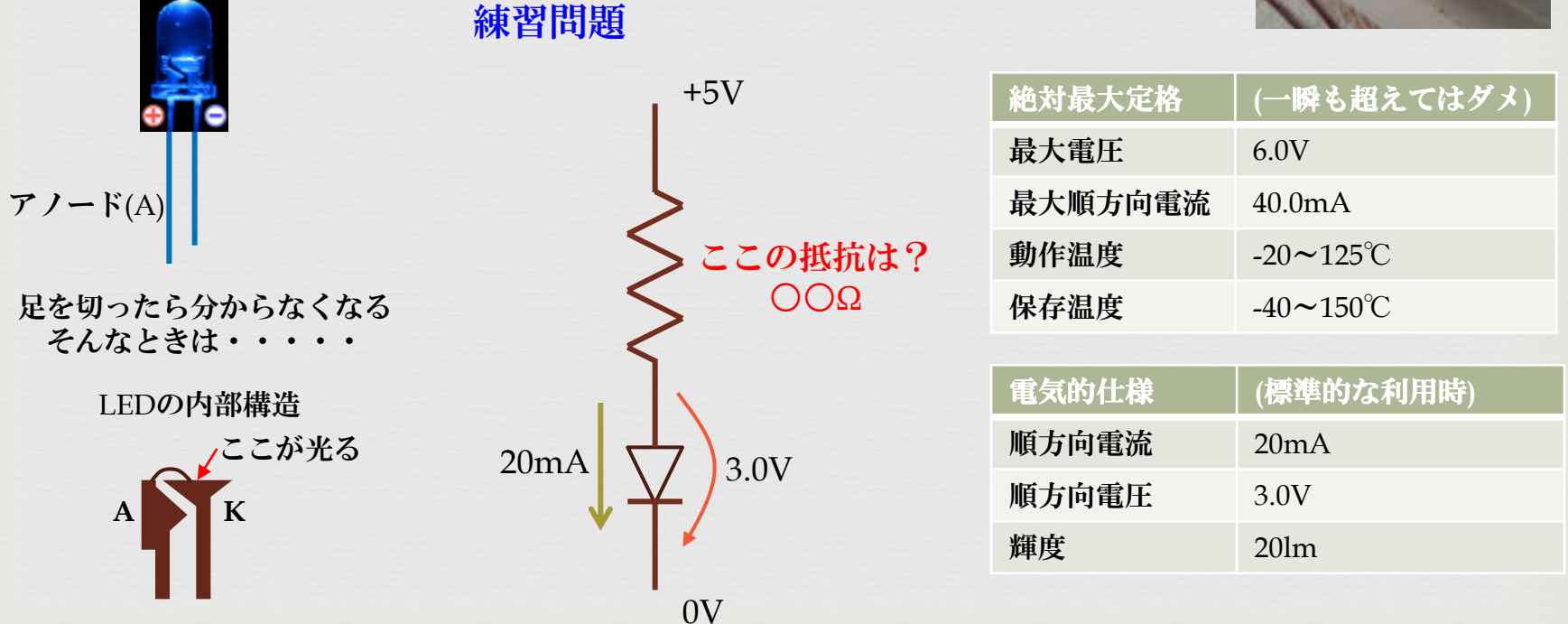

### LEDを点ける

○ ボード上の汎ボード上の汎用LEDを点滅させる いまして、

いまして、

いまして、

いまして、

いまして、

いまして、

いまして、

いまして、

いまして、

いまして、

いまして、

いまして、

いまして、

いまして、

いまして、

いまして、

いまして、

いまして、

いまして、

いまして、

いまして、

いまして、

いまして、

いまして、

いまして、

いまして、

いまして、

いまして、

いまして、

いまして、

いまして、

いまして、

いまして、

いまして、

いまして、

いまして、

いまして、

いまして、

いまして、

いまして、

いまして、

いまして、

いまして、

いまして、

いまして、

いまして、

いまして、

いまして、

いまして、

いまして、

いまして、

いまして、

いまして、

いまして、

いまして、

いまして、

いまして、

いまして、

いまして、

いまして、

いまして、

いまして、

いまして、

いまして、

いまして、

いまして、

いまして、

いまして、

いまして、

いまして、

いまして、

いまして、

いまして、

いまして、

いまして、

いまして、

いまして、

いまして、

いまして、

いまして、

いまして、

いまして、

いまして、

いまして、

いまして、

いまして、

いまして、

いまして、

いまして、

いまして、

いまして、

いまして、

いまして、

いまして、

いまして、

いまして、

いまして、

いまして、

いまして、

いまして、

いまして、

いまして、

いまして、

いまして、

いまして、

いまして、

いまして、

いまして、

いまして、

いまして、

いまして、

いまして、

いまして、

いまして、

いまして、

いまして、

いまして、

いまして、

いまして、

いまして、

いまして、

いまして、

いまして、

いまして、

いまして、

いまして、

いまして、

いまして、

いまして、

いまして、

いまして、

いまして、

いまして、

いまして、

いまして、

いまして、

いまして、

いまして、

いまして、

いまして、

いまして、

いまして、

いまして、

いまして、

いまして、

いまして、

//【例題1】オンボードLED点滅(デジタル出力)

```
void setup() {
pinMode(13, OUTPUT); // ポート13を出力に
```

void loop() {

digitalWrite(13, HIGH); // ポート13をHに //1秒遅延 delay(1000); digitalWrite(13, LOW); // ポート13をLに delay(1000); //1秒遅延

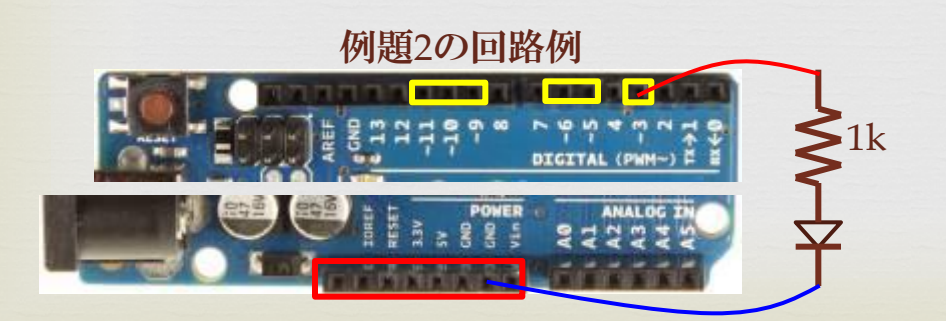

//【例題2】外付けLEDディマー(アナログ出力) int brightness=0; //PWM幅 int fadeAmmount=5; // 増減幅設定

```
void setup() {
```

```
pinMode(3, OUTPUT); //ポート3を出力に
                  注意
                  アナログ出力は
                  3,5,6,9,10,11ピンのみ
```

```
void loop() {
 analogWrite(3, brightness); / / PWM幅設定
 brightness = brightness + fadeAmmount; / / 増減
```

```
if(brightness==0 | | brightness==255){
 fadeAmmount = -fadeAmmount; / / 増減反転
```

```
delay(30);
```

配布パーツ

№ 今後の実習をするのに必要なパーツを配布する
 № 以下に配布パーツ一覧を示す

| #  | 品名              | 型番                                                                                        | 個数     |
|----|-----------------|-------------------------------------------------------------------------------------------|--------|
| 1  | 液晶ディスプレイ        | SC1602BS-B                                                                                | 1      |
| 2  | DCモータ           | FA-130RA-2270                                                                             | 1      |
| 3  | 9V乾電池           | 006P                                                                                      | 1      |
| 4  | 電池スナップ付コード      | 自作                                                                                        | 1      |
| 5  | 圧電スピーカ          | PKM13EPYH4000-A0                                                                          | 1      |
| 6  | タクトスイッチ         | 3色                                                                                        | 3(各1)  |
| 7  | 半固定抵抗           | 10kΩ, 100kΩ                                                                               | 2(各1)  |
| 8  | 温度センサ           | МСР9700-Е/ТО                                                                              | 1      |
| 9  | シャントレギュレータ      | TL431                                                                                     | 1      |
| 10 | 抵抗(1/4W)        | 51,100,150,270,470,750,1k,1.5k,2.7k,3.3k,4.7k,7.5k,<br>10k,15k,27k,47k,68k,100k,150k,200k | 40(各2) |
| 11 | セラミックコンデンサ(50V) | 0.1µF                                                                                     | 1      |

Copyright<sup>©</sup> 2014 Toshihiko Horima All Rights Reserved

9

#### Arduinoのモニタ機能

 Arduinoと接続したパソコンの画面にArduinoから送られた データを表示する簡易モニタ機能の使い方をマスタする
 以下のプログラムを入力し、Arduinoに書き込み、シリアルモニ ターを起動させてみよう

//【例題1】シリアルモニター
int i=0;
void setup() {
 Serial.begin(9600); // 利用宣言
}

void loop() { i++; Serial.println(i); // モニタ送信 delay(1000); // 1秒遅延 //【例題2】アナログ入力値をモニタ表示 int ans; void setup() { Serial.begin(9600); } void loop() { ans=analogRead(0); // アナログ入力0読込 Serial.println(ans); // PCモニタに送信 delay(1000); // 1秒遅延

1 0 6 0

Arduinoに入力する

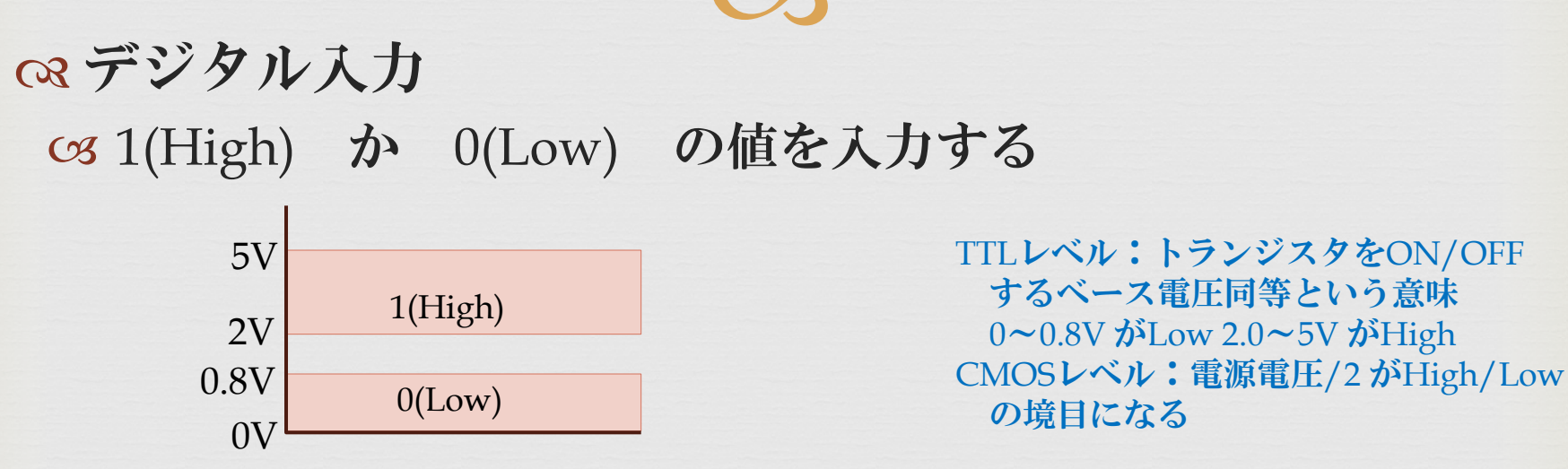

#### ○ アナログ入力

 AD変換器によりアナログ値(0~5V)を デジタル値(0~1023(0x3FF))に変換する
 AD変換については次ページに詳しく解説する

AD 変換の 概要

ペセンサなどから測定値を読み込むために利用する
 𝔅 センサとは、測定対象の物理量を電圧に変換するもの
 𝔅 電圧をAD変換器によりデジタル値にして取り込む

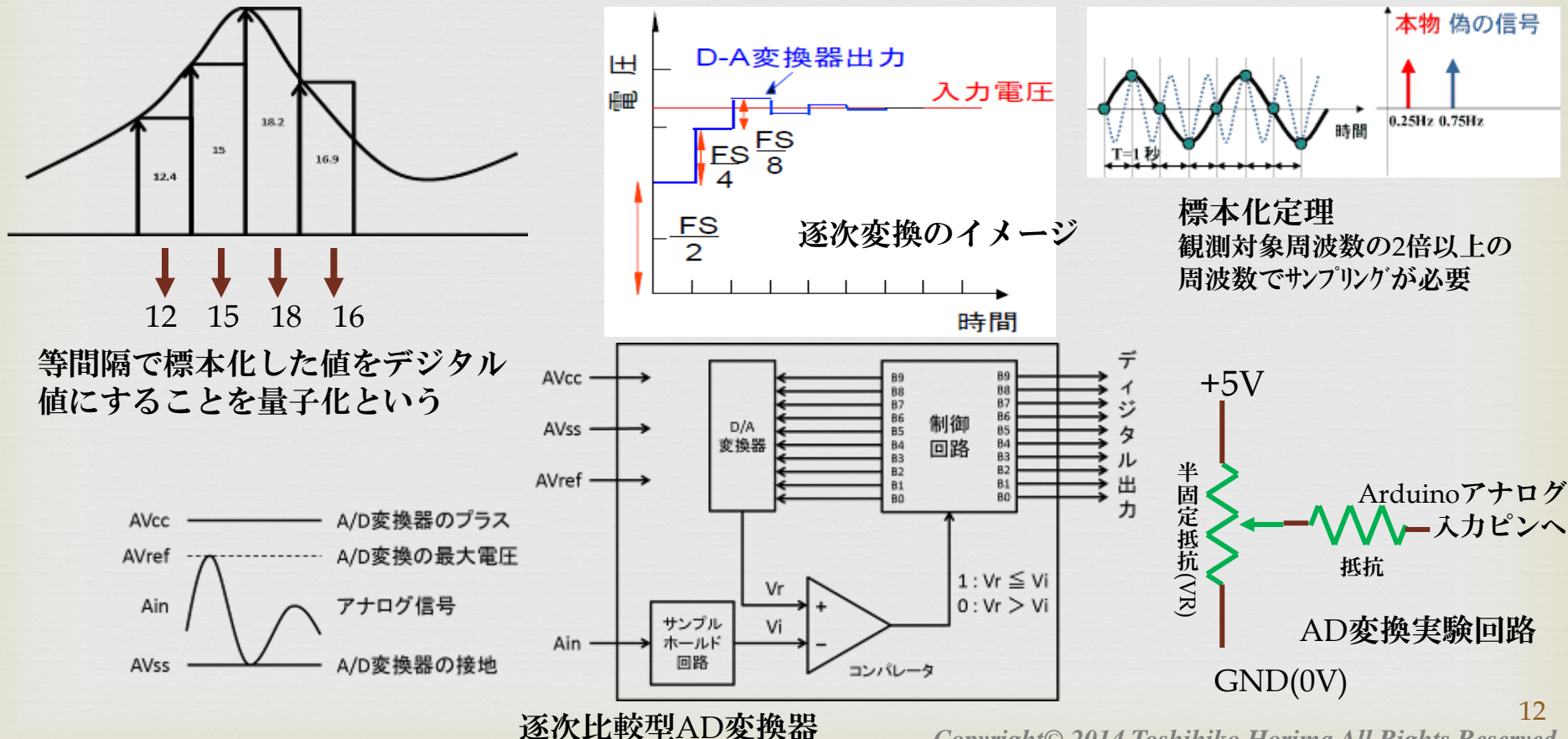

センサの使い方

- ♀ Arduinoでセンサの測定値を取得する方法をマスタする
- SAD変換の数値と電圧の関係

 $0:0V, 1023:5V, 102:500mV, 1:0.5^{\circ}C$ 

```
//【例題】MCP9700で温度測定
float temperature;
void setup() {
Serial.begin(9600);
}
```

```
void loop() {
temperature =(analogRead(0)-102)*0.5; // 測定し温度に変換
Serial.println(temperature,1); // PCモニタに送信
delay(1000); // 1秒遅延
```

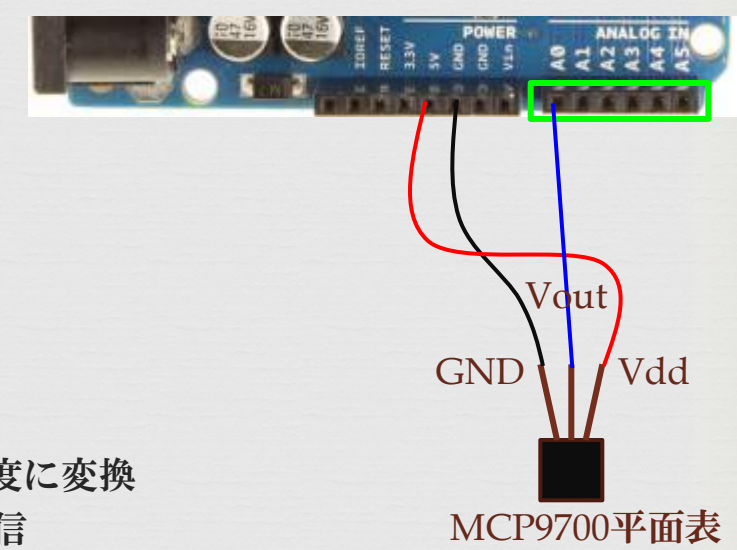

例題の回路例

モータを制御する(1)

Arduinoでものを動かすためにはモータを制御する必要がある

□ 最も安価なDCモータの動かし方を学ぶ

以下のプログラム、以下の回路でモータを 例題の回路例 回してみよう

// 【例題】半固定抵抗でDCモータ速度を制御 int ans; void setup() { Serial.begin(9600); pinMode(3,OUTPUT);

void loop() { ans=analogRead(0)/4; //アナログ入力0読込 Serial.println(ans); analogWrite(3,ans); delay(1000);

// PCモニタに送信 // PWMポート出力 //1秒遅延

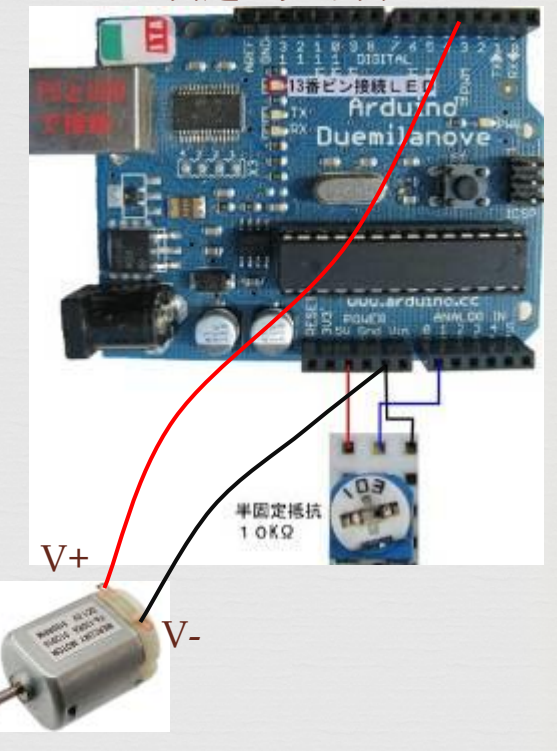

## モータを制御する(2)

#### c&モータを回すには何かを考慮する必要があるぞ

**い前ページの回路で回らないのはなぜか いるモータの仕様を確認してみよう(右表) い**中国語だが、漢字だから何となく分かる パーツの世界、中国語の仕様には慣れよう いなにやら電流値が色々書いてあるぞ いモータの基本を理解しよう ○ そータは電流で動かす ○必要な電流を流さないと回らない ∞仕様から始動には600mA以上の電流が必要 α回ってしまえば負荷がなければ200mAで回り続ける <sup>CS</sup>Arduinoのポートの仕様を確認しよう 。Arduinoの出力ポートは20mA出力が限界 LSIの構造上、ポートから出力できる電流、 入力できる電流の限界値が決まっている **Q8**仕様に満たない場合はどうやって電流を増やせばよいのか? ○ペトランジスタの増幅機能を利用する

| 电气性能Electrical chara  | cteristics          |
|-----------------------|---------------------|
| 空載电流 No load current: | 0.20A (0.26A Max)   |
| 空戴转速 No load speed:   | $9100 \pm 10\%$ rpm |
| 负载电流 Load current:    | 0.66A (0.85A Max)   |
| 负载转速 Load speed:      | 6990±10% rpm        |
| 负 载 Load :            | 6.0g.cm             |
| 负载功率 Load output :    | 0.43 W              |
| 效 牟 Efficiency:       | 44%                 |
| 诸转电流 Stall current:   | 2.2 A               |
| 诸转力矩 Stall torque:    | 26 g.cm             |
| 负载风叶尺寸:(客供风叶)         |                     |
| 页载电流:<br>角载转法·        |                     |
| , x + 17 A21          |                     |

# モータを制御する(3)

S NPNトランジスタの典型的な利用方法 注意事項:正負が反転してしまう (PWM幅が狭広逆の補正が必要)

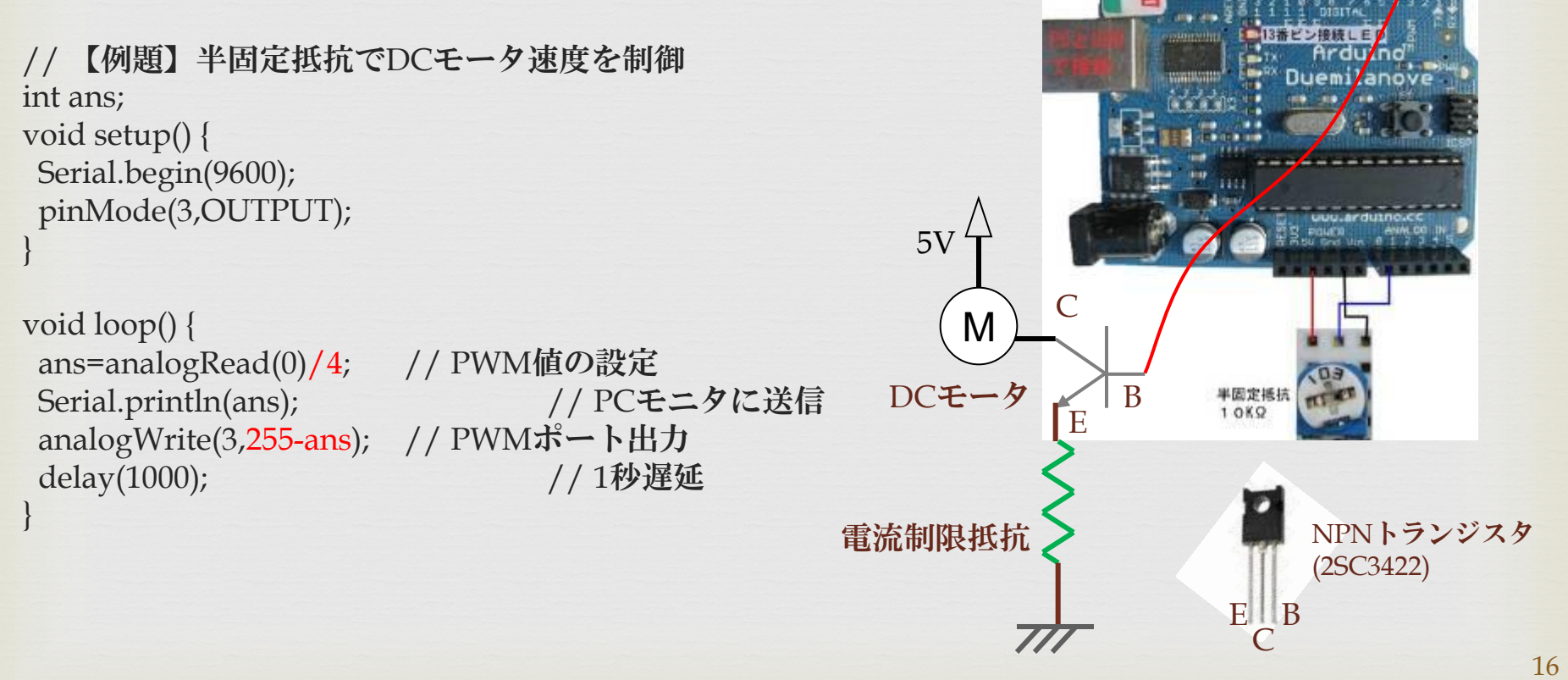

Copyright© 2014 Toshihiko Horima All Rights Reserved

例題の回路例